# Firefly for Students

How to access, login and use

#### Access to Firefly

- By using the link on the Academy website
- By using the shortcut created on your desktop
- By downloading the 'Firefly for Students' app from Apple App Store or Google Play

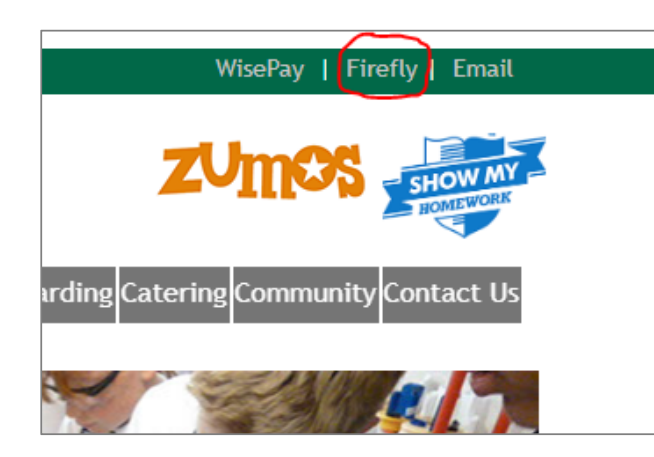

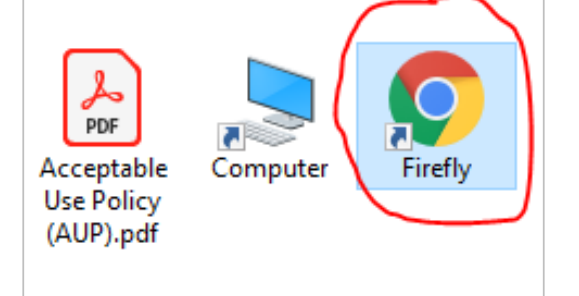

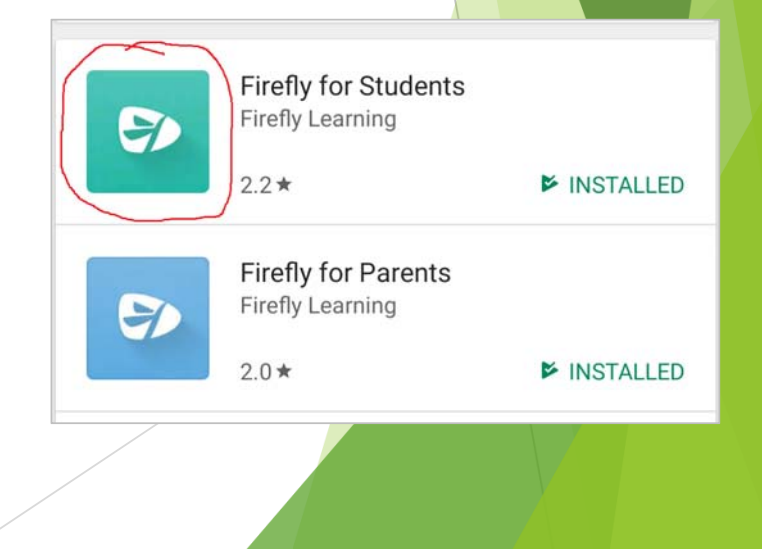

## Logging into Firefly (Web Browser)

- Use your Academy e-mail address
- Use the same password that you use for your main Academy login and e-mail

| Chellaston Academy                |      |
|-----------------------------------|------|
| Sign in<br>to continue to Outlook |      |
| me@chellaston.derby.sch.uk        |      |
| Can't access your account?        |      |
|                                   | Next |

### Using Firefly - General

- > You will be taken to your Firefly dashboard each time to begin with
- On the dashboard, amongst other things, are Useful Links, a copy of your timetable, and also any homework tasks that have been set for you.

| <b>\$</b>    |                                |                          |                          | Set a personal task            | 🖾 Messages 📕 Book        | marks 🗸 🗸                                         |
|--------------|--------------------------------|--------------------------|--------------------------|--------------------------------|--------------------------|---------------------------------------------------|
| ×            | Dashboard                      | Resources 🗸              | Planner                  | Tasks Persona                  | al Blog                  | ٩                                                 |
|              |                                |                          |                          |                                |                          |                                                   |
| Tasks To     | Do                             |                          |                          |                                |                          | <u>Useful Links</u>                               |
| View more ta | asks due                       |                          |                          |                                |                          | School Homepage     Show My Homework              |
|              |                                |                          |                          |                                |                          | School E-mail                                     |
| О Ті         | metable                        |                          |                          | •                              | This Week Next Week      | School@Home                                       |
|              | Monday                         | Tuesday                  | Wednesday                | Thursday                       | * FRIDAY                 | Bookmarks                                         |
| 8:55 - 9:55  | Science<br>Mrs S Fox           | Science<br>Miss F Miller | Geography<br>Miss E Peel | Philosophy<br>Mrs C Buckle     | Maths<br>Mr B Levesley   | Newest Recommended                                |
| 9:55 - 10:55 | <b>History</b><br>Mr R Donaghy | Computing<br>Mrs A Basi  | P E<br>Miss S Starbuck   | <b>French</b><br>Mr D Jordison | Science<br>Miss F Miller | School Council Introduction > Discussion<br>Forum |

### Using Firefly – Homework Tasks

- All homework tasks that you need to complete are shown at the top of the dashboard.
- Click the title of the homework task for more details of what you need to complete.

| Tasks To Do                                                        |                     |              |  |
|--------------------------------------------------------------------|---------------------|--------------|--|
| Class 9L3/Sc<br>Structure and Bonding Test<br>Set by Mrs K Caulton | Due<br>Tuesday 16th | Mark As Done |  |
| View more tasks due                                                |                     |              |  |
|                                                                    |                     |              |  |

### Using Firefly – Homework Tasks

- Click the Tasks button along the top of the screen
- This shows you all tasks, including past ones

~

Tasks

Use the selection buttons to the left to filter the tasks shown

| Tasks                     |                                                                    |
|---------------------------|--------------------------------------------------------------------|
| Filter this list Progress | Reset                                                              |
| All     To do             | Structure and Bonding Test<br>Class 9L3/Sc<br>Set by Mrs K Caulton |

### Using the Firefly App

When opening the App, the school code you need is:

#### CHELLASTON

- Choose the login using the Student and Staff Login option
- Use your Academy e-mail address and password
- On the App dashboard you will see your current and next lessons and details of homework tasks.

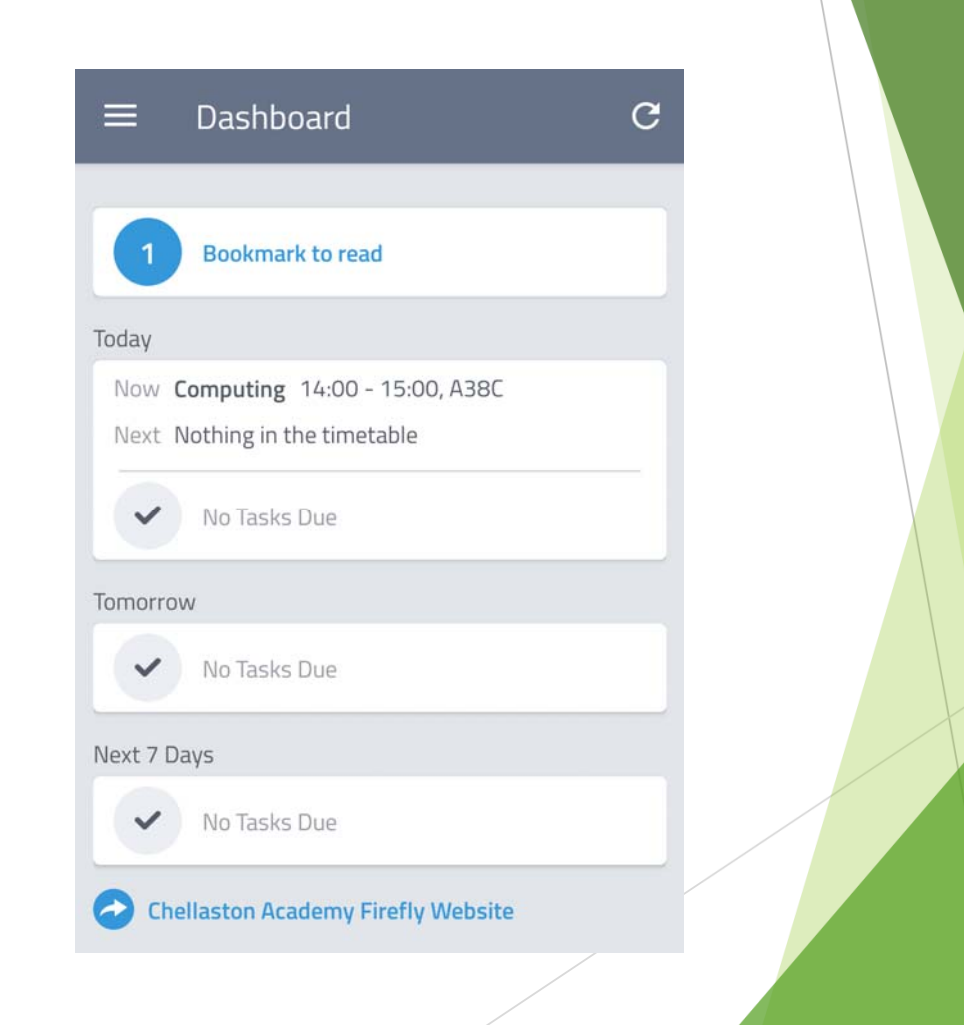

#### Using the Firefly App

- Choose the login using the Student and Staff Login option
- Use your Academy e-mail address and password

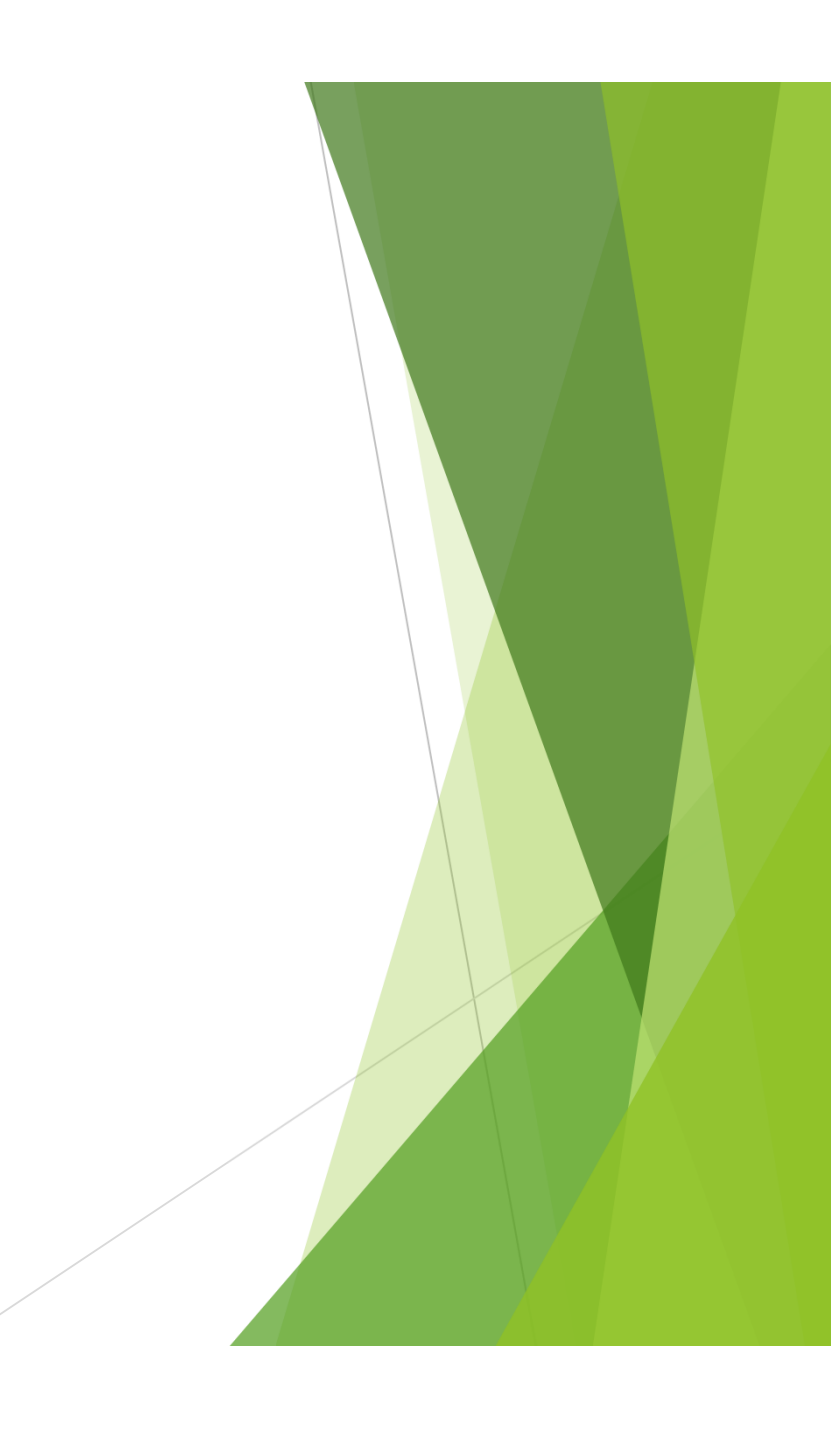